## CONCORDIA UNIVERSITY WISCONSIN & ANN ARBOR

## iPhone – Remove an account from the Outlook App

1. Open your Outlook App.

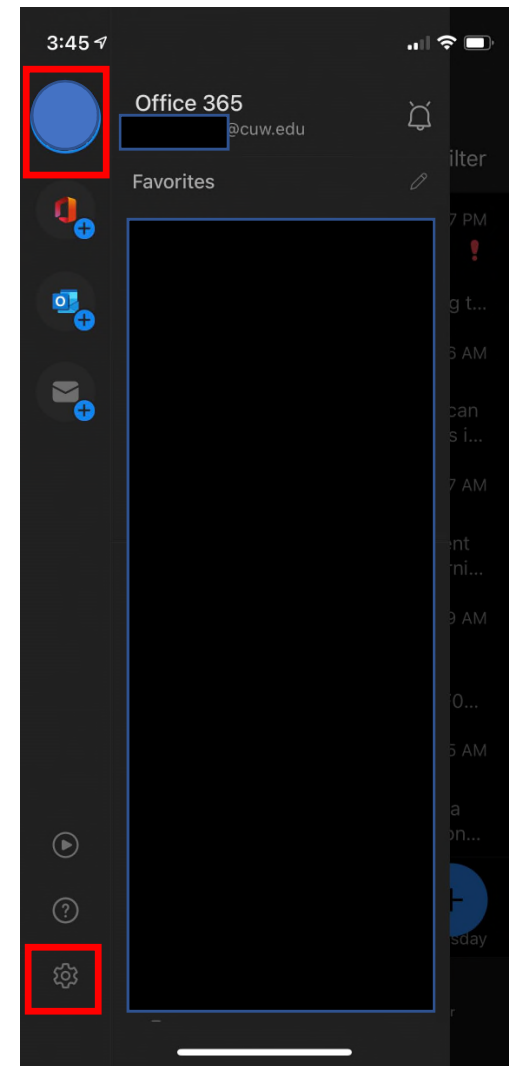

2. Tap your profile icon (upper-left corner), and then tap the Settings gear.

| 3:45 7                         |   |
|--------------------------------|---|
| × Settings                     |   |
| General                        |   |
| Help & Feedback                | > |
| Set Default Mail App           |   |
| Mail Accounts                  |   |
| Office 365                     | > |
| Add Mail Account               |   |
| Storage Accounts               |   |
| OneDrive                       | > |
| Add Storage Account            |   |
| Mail                           |   |
| Notifications                  | > |
| Default @cuw.edu               | > |
| Signature Get Outlook for iOS  | > |
| Swipe Options Set Up / Archive | > |

3. Tap your mail account.

| 3:45 🕫                                                       | " ( <b>Č</b> ( ) |  |
|--------------------------------------------------------------|------------------|--|
| C Office 365                                                 |                  |  |
| Block External Images ②                                      |                  |  |
| Save Contacts ⑦                                              |                  |  |
| Security                                                     | >                |  |
| Report Messages                                              | Ask >            |  |
| Online Meetings<br>Add online meeting to all meetings        |                  |  |
| Shorten All Events                                           | Off >            |  |
| Share Your Inbox                                             |                  |  |
| Add People                                                   |                  |  |
| Share your inbox with delegates and set relevant permissions |                  |  |
| Sync issues? Try resetting your a                            | account.         |  |
| Reset Account                                                |                  |  |
| Delete Account                                               |                  |  |
| Microsoft sync technolog                                     | у                |  |
|                                                              |                  |  |

- 4. Scroll down and the Delete Account
- 5. Your account has been deleted!